# **ONLINE CONF** システム利用の手引き

# JSHILC 2025 運営事務局

# システム 推奨環境

- PC
  - Windows: Microsoft Edge (最新版), Google Chrome (最新版)
  - Mac: Safari (最新版), Google Chrome (最新版)
- Tablet
  - iOS 13以降: Safari (最新版)
  - Microsoft Edge (最新版), Google Chrome (最新版)
  - Google Chrome (最新版)
- Smart phone
  - iOS 13以降: Safari (最新版)
  - Android: Google Chrome (最新版)

\*事前に端末をアップデートの上ご利用下さい。

# 1. ユーザー登録 ~新規登録~

"Sign up here"をクリックした後、メールアドレス入力画面に遷移します。 入力が完了したら、"Proceed"をクリックして下さい。

The 4th JSH International Liver Conference 2025 ONLINE CONF Login Sign up **Email Registration** Email Address Sign up here We will send a confirmation email to the address provided below. Please check your mailbox settings and confirm that emails from support@gakkai.online are allowed. Password Required Email Address Required sample@mail.com Forgot Password?> Remember me If you have no reply within 5 minutes after you registered, please try another email address. Please agree to the ONLINE CONF Terms of Use and Privacy Policy before proceeding. Nick here to learn how to create a Gmail account) Some domains cannot accept our emails due to firewall restrictions. Please contact the system administrator at your organization and set up your e-mail address to receive messages from the @gakkai.online domain. Login If the problem continues, please contact the help center: online-conf@agri-smile.com. 入力後、"Proceed" メールアドレスを入力 "Sign up here" をクリック

## **URL**: https://jshilc2025.gakkai.online/

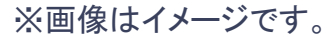

をクリック

Proceed

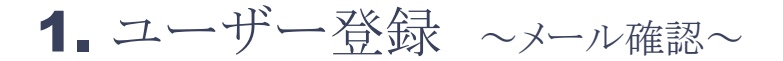

ONLINE-CONF Office (support@gakkai.online) から届いたメールを開き、青く塗られている URLをクリックしてください。

※support@gakkai.onlineからのメールを受信できる状態か予めご確認下さい。
※Gmailを利用の場合には、プロモーション、に分類されている可能性がございます。ご確認下さいませ。

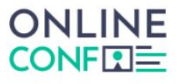

Email Registration is Completed.

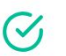

saito.shun3@his-world.com Your registration is not yet complete. Please check the email sent to you and complete the registration process within 24 hours.

If you cannot find the email, please review spam settings and try registering again

If you have no reply within 5 minutes after you registered, please try another email address. (<u>Click here</u> to learn how to create a Gmail account) Some domains cannot accept our emails due to firewall restrictions. Please contact the system administrator at your organization and set up your e-mail address to receive messages from the @gakkai.online domain. If the problem continues, please contact the help center: online-conf@agri-smile.com.

Back to Top

#### [JSH-ILC2025] Email Address Verificat

JSH ILC Secretariat <support@gakkai.online>

Email Address Verification メールアドレスを確認して利用を開始

sample@mail.com

Confirm your email address and proceed registration by accessing the URL below. メールアドレスが正しく登録されていることを確認して、以下のURLにアクセスして本登録にお進みください。

https://jshilc2025.gakkai.online/signup/1727a65c-1983-478b-a632-e294da9507e2

このメールに心当たりがない場合、このメールを破棄してください。 Please delete this email, if you were not aware that you were going to receive it.

The 4th JSH International Liver Conference 2025 https://jshilc2025.gakkai.online/ JSH ILC Secretariat jshilc-2025@his-world.com

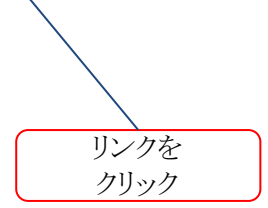

# 1. ユーザー登録 ~個人情報入力~

各設問通りに個人情報を入力してください。下へ進んで行きます。 ※学会が終了するまでは個人情報を修正することができます。

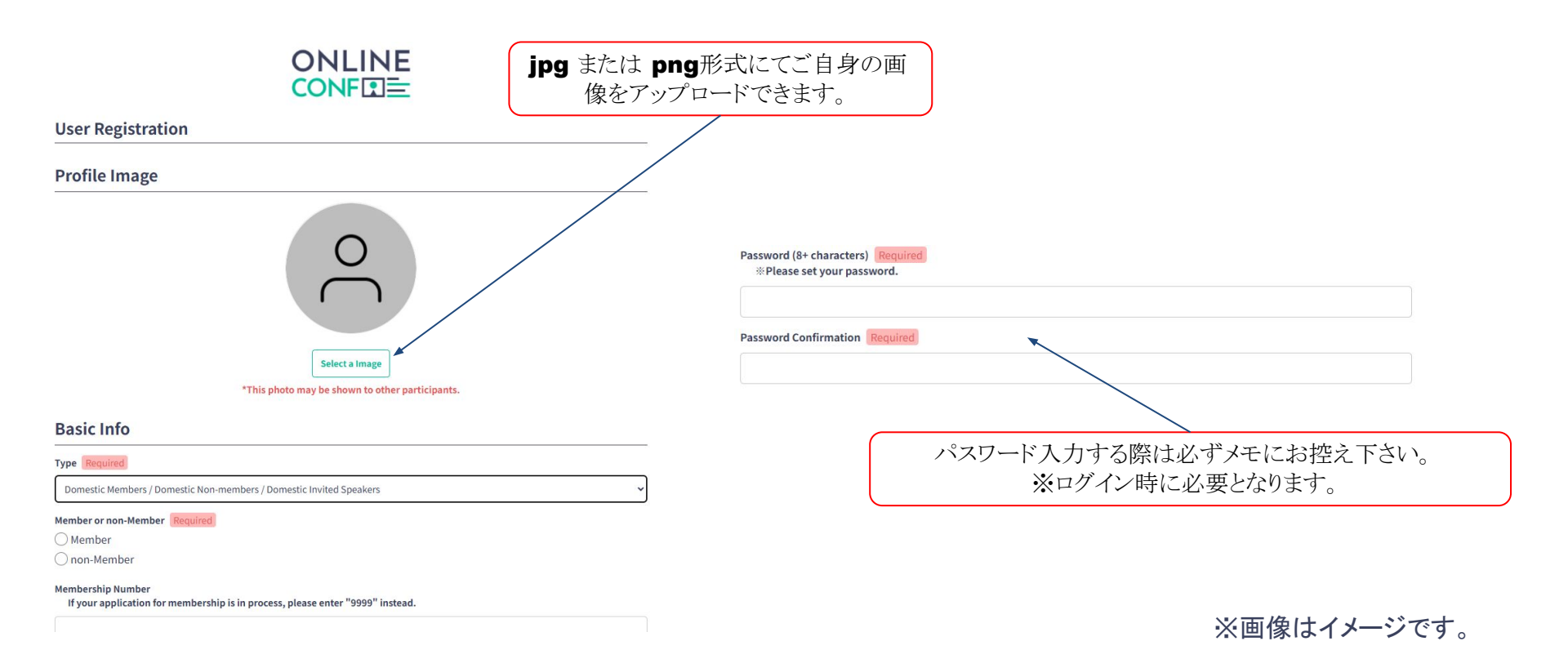

# 1. ユーザー登録 ~所属先情報~

所属先の情報を入力し、続けて下へ進みます。 ※学会が終了するまでは個人情報を修正することができます。

#### Affiliation

| Type of Organization Required       |   |
|-------------------------------------|---|
| select                              | ~ |
| Organization Required               |   |
| Organization                        |   |
| Department/Laboratory Name Required |   |
| XXX Lab. / XXX Dept.                |   |
| Position Required                   |   |
|                                     |   |

# 1. ユーザー登録 ~利用規約・プライバシーポリシーの確認~

利用規約・プライバシーポリシーにご同意頂ける方は全てにチェックを入れ、"Confirm"をクリックして進んで下さい。

#### **Terms of Service and Privacy Policy**

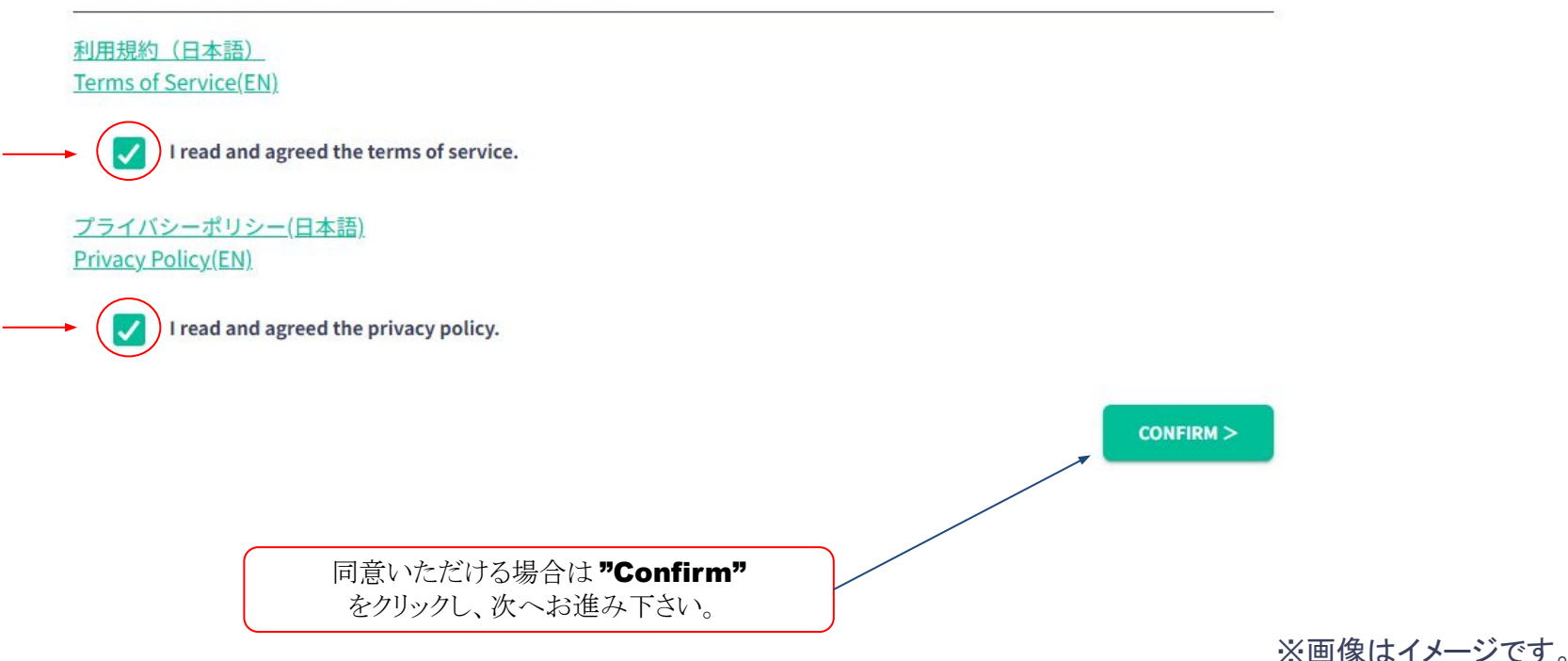

# 1. ユーザー登録 ~登録事項の確認~

### 入力内容を確認してください。間違いがなければ、"REGISTER"をクリックしてください。 ※学会が終了するまでは個人情報を修正することができます。

Country

Japan

Postal Code 123456

Address 123456789JAPAN

#### Affiliation

Type of Organization

Sample organization type

Organization

Saplem organization

Department/Laboratory Name

Sample Department/Laboratory Name

Position

**Sample Position** 

< MODIFY REGISTER >

Click "REGISTER" to Confirm the entered details.

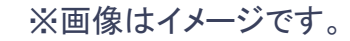

# 1. ユーザー登録 ~完了通知~

登録完了の表示が出たら、"Login"をクリックしてダッシュボードに進みます。

### 

You have been successfully registered

Please check the confirmation email sent to your mailbox. If you cannot find the confirmation email, please try again.

Please re-register in case if this registration seems to be incomplete.

| Login          |
|----------------|
| Ť              |
| "Login"をクリックして |
| ダッシュボードに移動します。 |

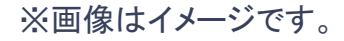

"Add New" をクリックし、新規登録を行います。 ※一度提出している場合は"Edit"が表示されます。こちらで内容修正が可能です。

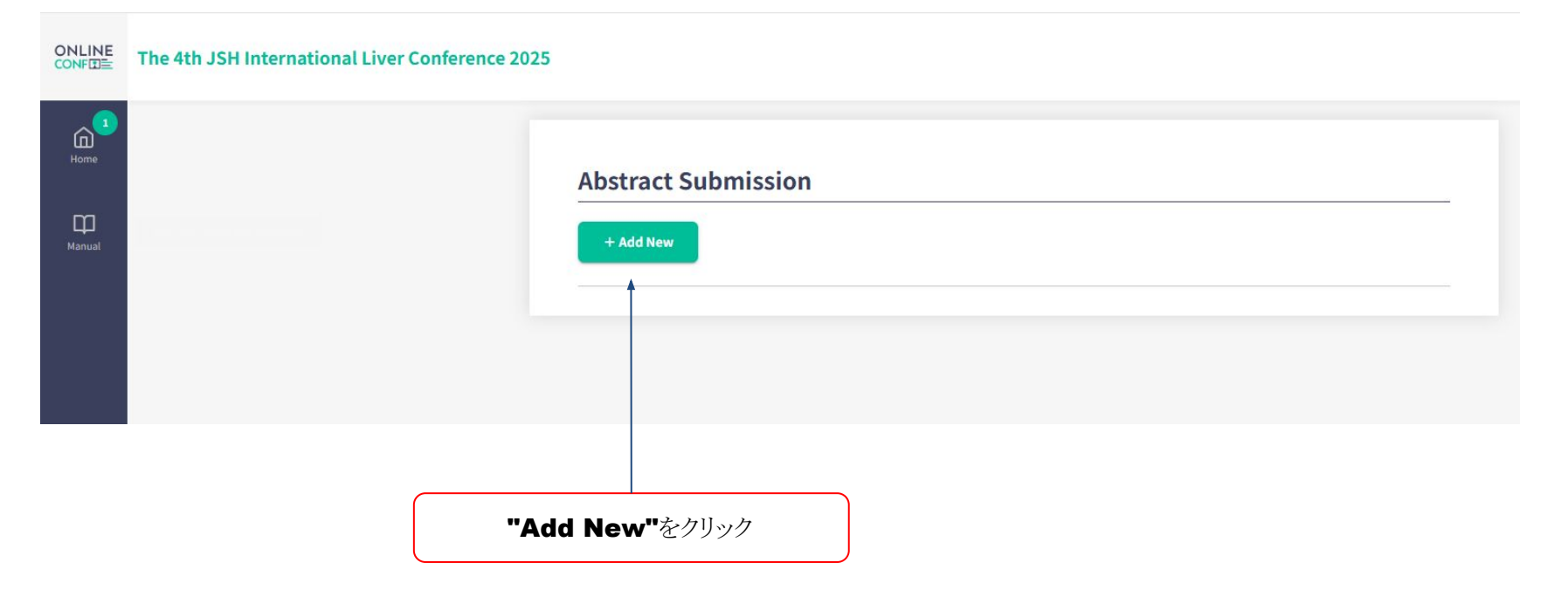

#### "Presentation Title" と"Abstract"を字数制限以内で入力します。 ※"Abstract"のフォーマットについては画面上部よりご確認ください。

### Presentation Title Required

**B** *I* <u>U</u> <del>S</del> {} x<sup>2</sup> x<sub>2</sub> <sup>5</sup> *C* 

Abstract Required

\*Exclude title, authors, name of author's institution

\*Maximum 2500 words

\*Tables and graphs should not be included in the abstract.

\*References can be included in the body of the text.

#### **B** $I \ \underline{\cup} \ \underline{S} \ \{\} \ \mathbf{X}^2 \ \mathbf{X}_2 \ \underbrace{\circ} \ \overset{\circ}{\smile} \ \overset{\circ}{\smile} \ \overset{\circ}{\sim} \ \overset{\circ}{\sim} \ \overset{\circ}{\sim} \ \overset{\circ}{\sim} \ \overset{\circ}{\sim} \ \overset{$

※画像はイメージです。

0

0

#### 機関名の新規登録を行います。 ※複数の機関に所属または共同著者の機関名が異なる場合は"Add Affiliation" をクリックし、追加登録を行います。

#### **Affiliation Information**

%Please fill in the affiliation of you and the co-authors.%If you have no affiliation, please enter "Unaffiliated".

#### **Reorder Affiliation**

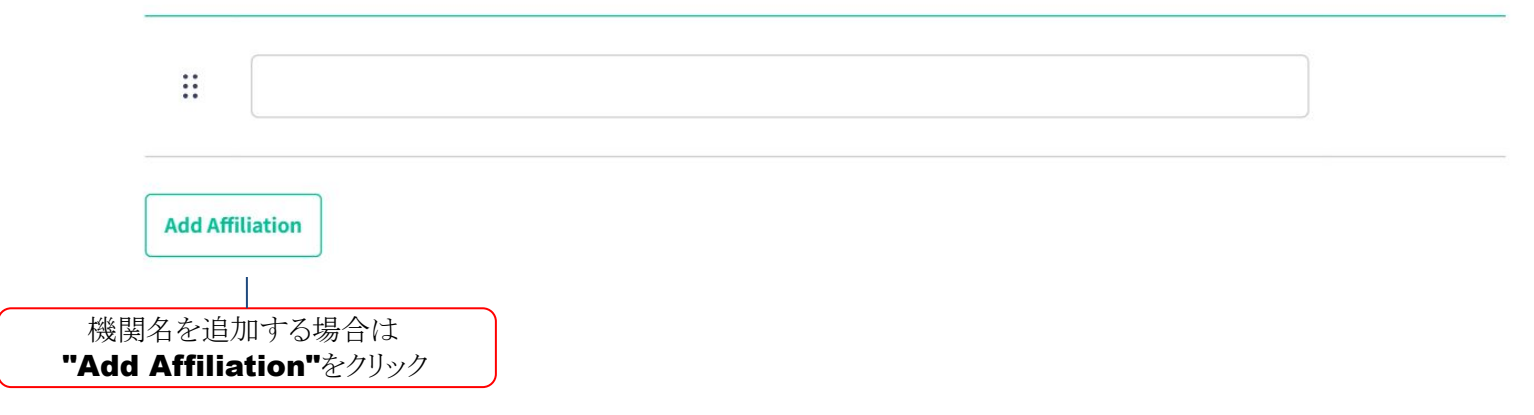

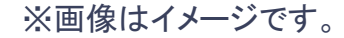

発表者のみ

※画像はイメージです。

"Edit"をクリックし、著者名の新規登録を行います。 ※共同著者の登録をする場合は"Add co-author"をクリックし、追加登録を行います。

### **Author Information**

| Reorder Notation | Affiliation | Name | Presenter |             |
|------------------|-------------|------|-----------|-------------|
| :: Author 1      |             |      |           | Edit        |
| Add co-author    |             |      |           |             |
|                  |             |      |           | "Edit"をクリック |

発表者のみ

著者名のFirst Name、Last Nameを入力します。発表者の場合は"Presenter"に✓します。 その後その著者の所属に✓します。(複数選択可能)

### **First Author - Edit**

Please enter your middle name in the First Name field.

| First Name This cannot be empty          | Last Name T<br>empty | his cannot be |
|------------------------------------------|----------------------|---------------|
| Presenter Affiliation Select at least or | ]                    |               |
|                                          |                      |               |
| test 1                                   |                      |               |
| test 2                                   |                      |               |
|                                          | Close                |               |

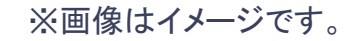

#### 共同著者の登録をする場合は"Add co-author"をクリックし、追加登録を行います。 ※共同著者の登録が不要の場合はそのまま進んでください。

### **Author Information**

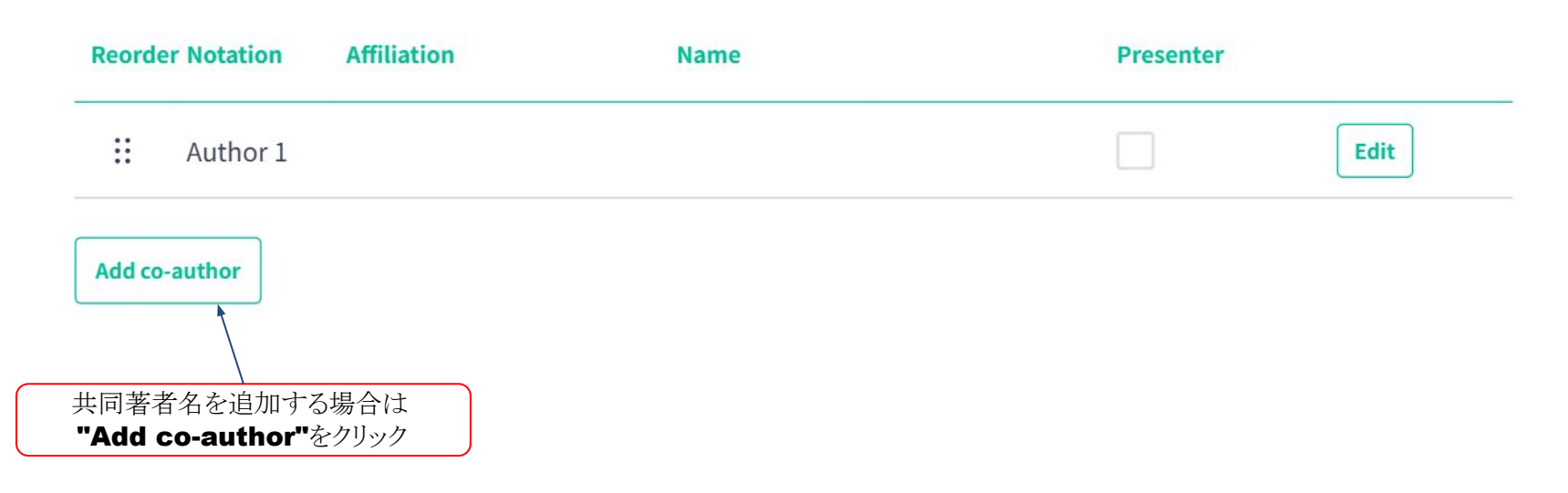

・Posterのみの発表希望かOralの場合を含む発表希望か選択してください。 ・発表カテゴリーを選択してください。(アルファベット順になっています)

#### **Presentation Information**

Type of Presentation Required Note: Poster presentations will be held on-site only.

O Poster Only

🔵 Oral or Poster

○ Not applicable for guest speaker

#### Category (First Choice)

Category

select

V

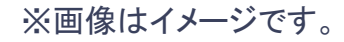

# 2. Abstract登録 ~ 倫理指針~

### Abstractの内容を入力した後、倫理指針についてご一読下さい。

また、設問にお答え頂き、最下部にある"Confirm"をクリックして進んで下さい。

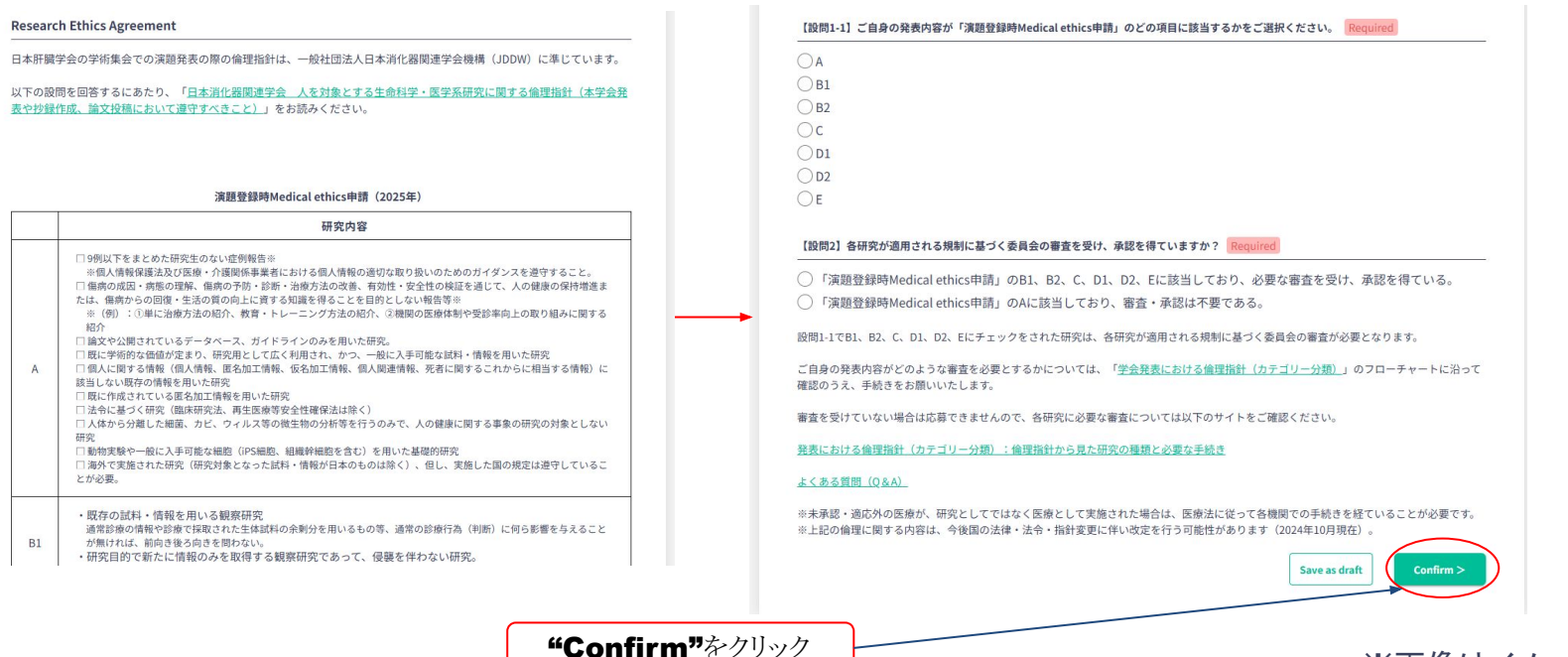

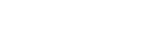

※画像はイメージです。

発表者のみ

# 2. Abstract登録 ~ 内容確認~

### 入力した内容に相違がないかご確認下さい。"Save"をクリックをしたら登録完了です。

| category                                                                                                    |                                                                                                    |
|----------------------------------------------------------------------------------------------------|----------------------------------------------------------------------------------------------------|
| Category                                                                                                    |                                                                                                    |
| keyword                                                                                                    |                                                                                                    |
| Autoimmune Live                                                                                                    | Disease                                                                                                    |
| Presentat                                                                                                    | ion Information                                                                                                    |
| Type of Present                                                                                                    | ition                                                                                                    |
| Poster Only                                                                                                    |                                                                                                    |
| COI/C                                                                                                    |                                                                                                    |
| COI (Cont                                                                                                    | lict of interest) / Research Ethics Agreement                                                                                                    |
| COI (Conflict                                                                                                    | of interest) / Research Ethics Agreement                                                                                                    |
| COI (Conflict                                                                                                    | of interest) / Research Ethics Agreement                                                                                                    |
| COI (Conflict                                                                                                    | of interest) / Research Ethics Agreement                                                                                                    |
| COI (Conflict<br>COI Applicable<br>Not applicable                                                                                | lict of interest) / Research Ethics Agreement<br>of interest)                                                                                                    |
| COI (Conflict<br>COI (Conflict<br>COI Applicable<br>Not applicable<br>COI Application                                            | of interest) / Research Ethics Agreement                                                                                                    |
| COI (Conflict<br>COI (Conflict<br>COI Applicable<br>COI Applicable                                                               | of interest) / Research Ethics Agreement                                                                                                    |
| COI (Conflict<br>COI Applicable<br>Not applicable<br>COI Application                                                             | of interest) / Research Ethics Agreement of interest) Form ics Agreement                                                                                          |
| COI (Conflict<br>COI (Conflict<br>COI Applicable<br>Not applicable<br>COI Application<br>-<br>Research Eth<br>Are the contents   | IICT OF INTEREST) / Research Ethics Agreement of interest) Form iics Agreement of your abstract based on the medical research ethical guidelines of your country? |
| COI (Conflict<br>COI Applicable<br>Not applicable<br>COI Application<br>Research Eth<br>Are the contents<br>Yes                  | IICT OF INTEREST) / RESEARCH ETHICS Agreement of interest) Form hics Agreement of your abstract based on the medical research ethical guidelines of your country? |
| COI (Conflict<br>COI (Conflict<br>COI Applicable<br>Not applicable<br>COI Application<br>Research Eth<br>Are the contents<br>Yes | IICT OF INTEREST) / RESEARCH ETHICS Agreement of interest) Form iics Agreement of your abstract based on the medical research ethical guidelines of your country? |

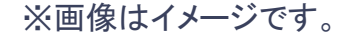

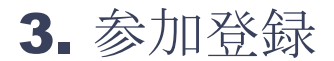

#### "Registration and Payment"をクリック

#### Dashboard URL: https://jshilc2025.gakkai.online/dashboard

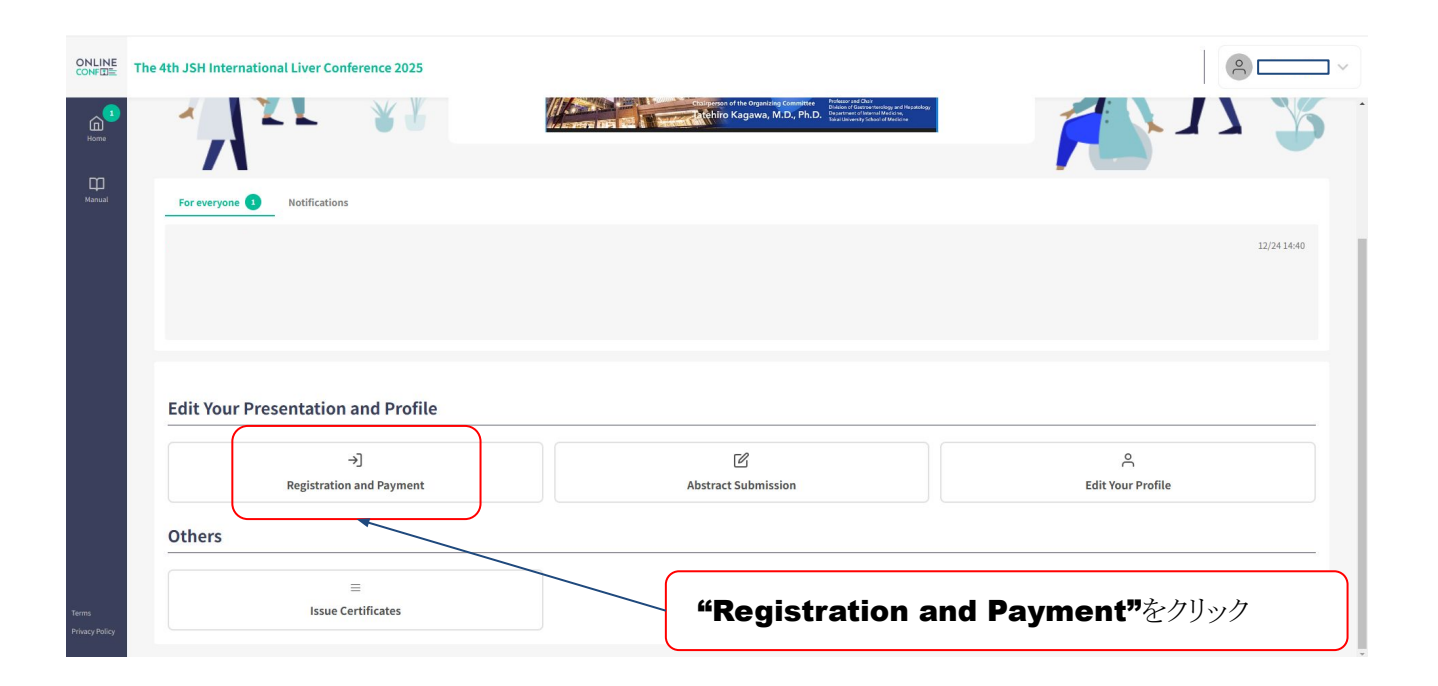

# 3. 参加登録

#### 各設問を選択した後、お支払いへ進みます。 ※一度次のページへ進みますと編集ができません。ご注意下さい。

#### ONLINE CONF

Entry

#### **Entry Fee**

select

Members 0 ¥15.000

Non-members 0 ¥25,000

**Junior residents** 0 ¥ 5,000

Paramedic staffs 0 ¥ 5,000

O Undergraduate students

#### Reception

select

September 25.2024 Keio Plaza Hotel Tokyo O Yes: Attend ¥ 5,000

O No: Not Attend

#### 個人情報のスポンサーイベント共催企業への提供について Provision of personal information to co-sponsor companies

参加登録時に、個人情報のスポンサードイベント協賛企業へのご提供に同意いただいた場合、ご入力いただいた事項のうち 「氏名」・「勤務先」・「E-mail」がスポンサードイベント協賛企業へ提供され、当該企業の製品、サービス、イベントに関 するご案内、その他参加者にとって役立つと判断される情報の提供の目的のために使用されますこと予めご了承ください(参 加登録時に承諾された方に限ります)。スポンサードイベントの協賛企業の一覧については、参加登録画面にリンクを記載し ておりますのでご確認ください。

If you agree to provide your personal information to co-sponsor companies as your registration, your name, workplace, and email will be provided to them. Please understand that your information will be used for the following purposes, providing information regarding the company's products, services, events, and other information. Please check the link on the registration form for a list of co-sponsor companies.

個人情報の取扱いについて上記に同意する I agree to the above regarding the handling of personal information. 〈スポンサー企業一覧 List of sponsor companies〉

"Proceed to Payment"

をクリックし、次へ進みます。

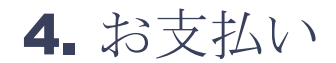

#### 銀行送金またはクレジットカード決済をお選び頂けます。 ※銀行送金は日本在住の方のみが可能です。

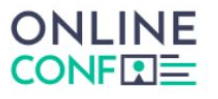

#### Payment Plan Members, Reception ¥20,000 Note \*Payment can be made by Bank Transfer or by Credit Card. \*Bank transfer fees will not be paid by the Organizer. \*Refunds cannot be provided under any circumstances after payment has been made. **Payment Protocol** O Bank Transfer Credit Card Payment 下へスクロールし、 **"Pay Now"**を選択してお支払い。

※画像はイメージです。

Sign Out